# **Updating Outlook Web App Email settings**

Note: If you are setting Outlook Web App for the first time please skip the first 6 steps

1. Open Outlook Web App

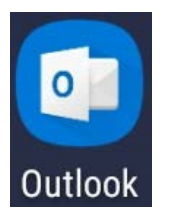

2. Select the settings bar

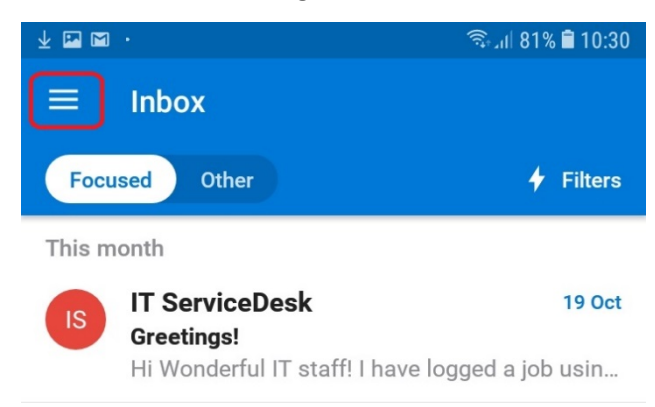

LOAD MORE MESSAGES

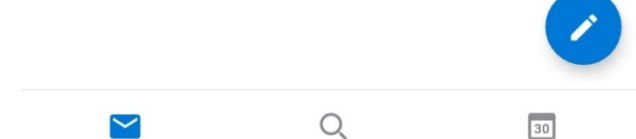

# 3. Select the settings cog-wheel

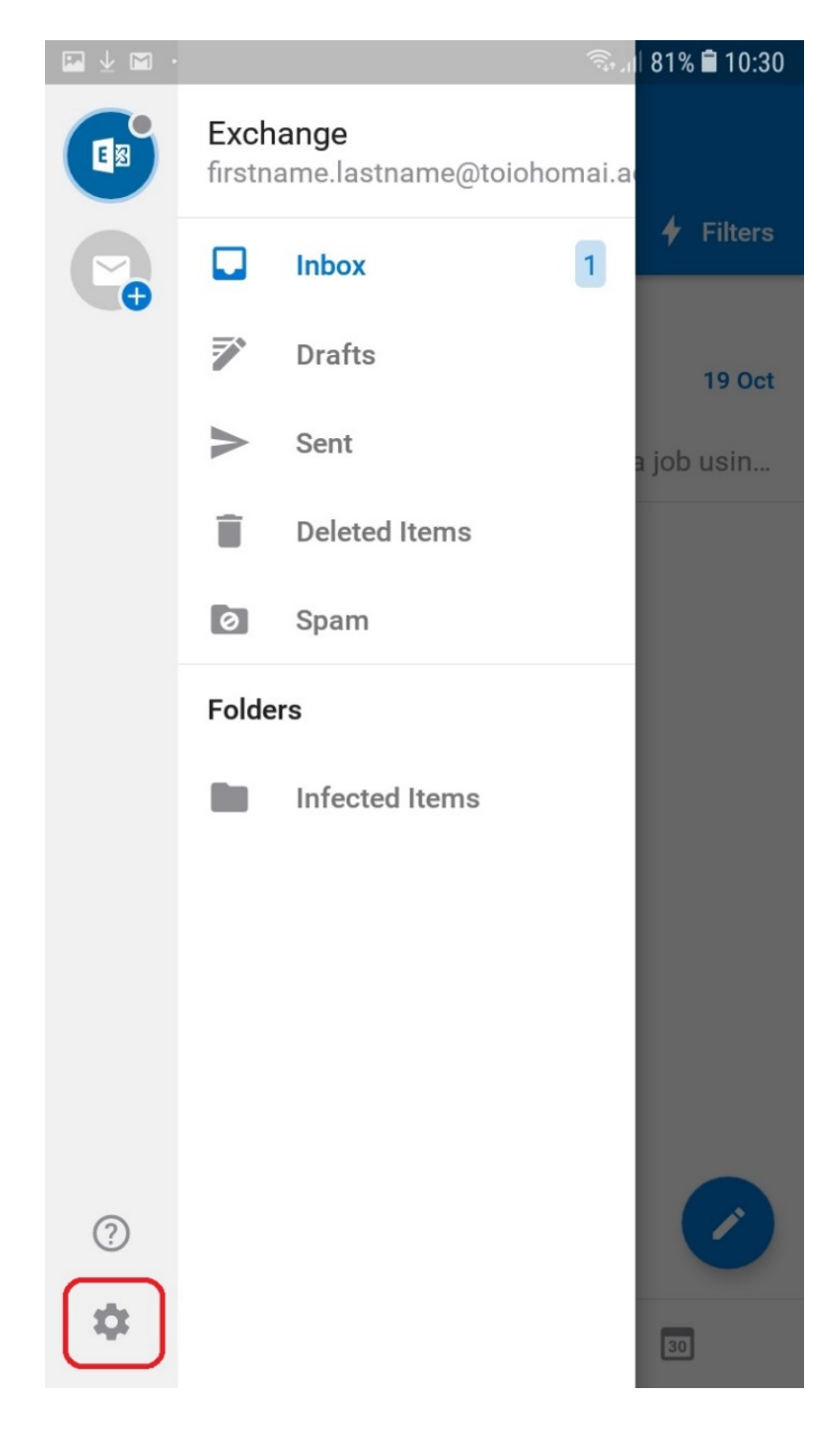

## 4. Select your email account

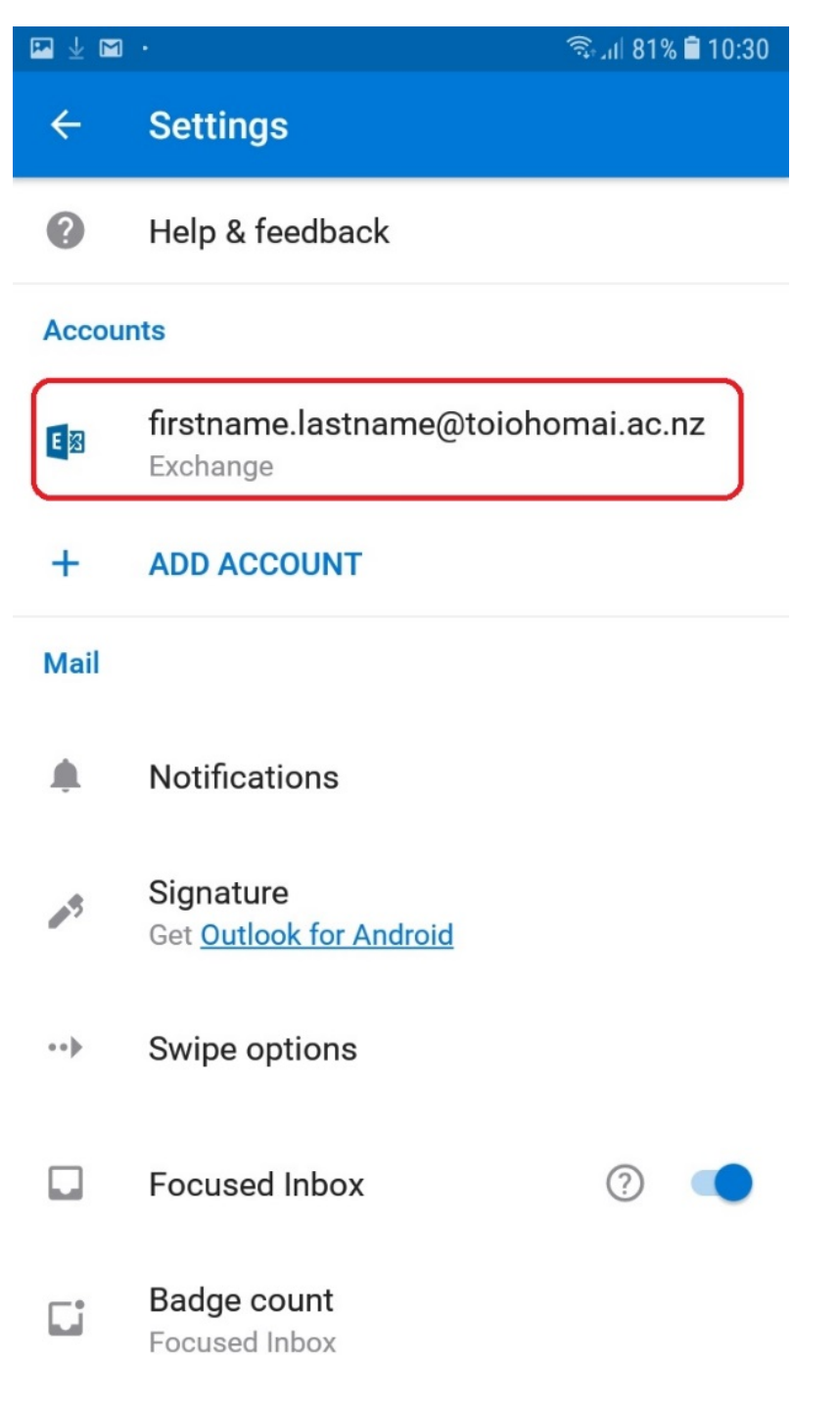

## 5. Select change server settings

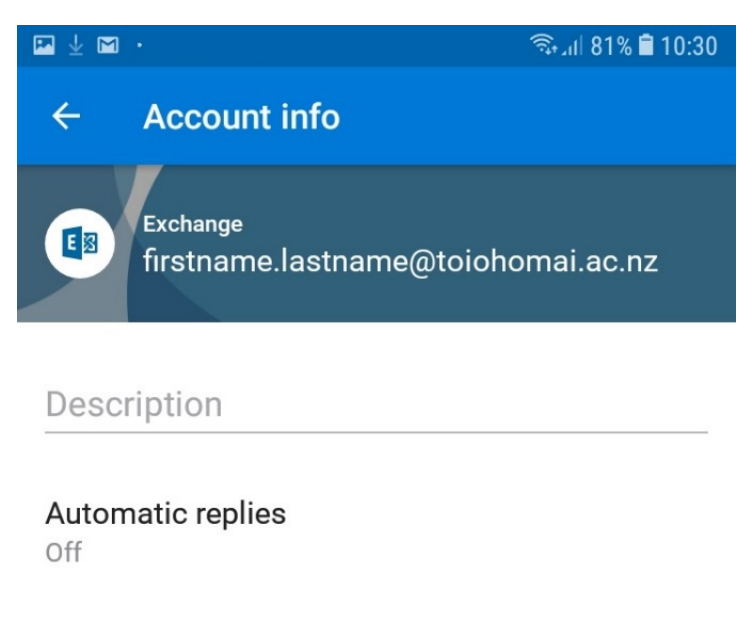

Save contacts

Block external images

# Advanced settings

×

Having sync issues? Try resetting your account to fix it.

?

?

| 5 | RESET ACCOUNT          |  |
|---|------------------------|--|
| Ť | CHANGE SERVER SETTINGS |  |

DELETE ACCOUNT

6. Ensure Server is set to mail.toiohomai.ac.nz and domain/username has your email address entered as well as your current password

|                                                             | 🖘 না 80% 🛢 10:32 |
|-------------------------------------------------------------|------------------|
| ← Connect Exchange                                          | ? 🗸              |
| Server (example: server.domain.com)<br>mail.toiohomai.ac.nz |                  |
| Domain\Username<br>firstname.lastname@toiohom               | ai.ac.nz         |
| Password                                                    |                  |
| ADVANCED SETTINGS                                           |                  |

# Downloading and setting up Outlook Web App

1. Select "Play Store"

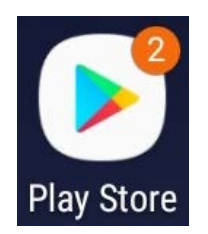

2. In the search bar search for Microsoft Outlook

| 1 🖪 🖬 |     |                      |           | হিনা 82% 🛢 10:23   |
|-------|-----|----------------------|-----------|--------------------|
| =     | Go  | ogle Play            |           | Ļ                  |
| HOM   | ΛE  | GAMES                | MOVIES    | BOOKS              |
| 1 🖬 🖬 | •   |                      |           | ຈີລະມາ 82% 🛢 10:24 |
| ÷     | mie | crosoft <u>outlo</u> | <u>ok</u> | ×                  |
| 0     | Mic | rosoft Outlook       |           |                    |
| Q     | mic | rosoft outlook       |           | E                  |
| ۹     | mic | rosoft outlook       | 365 app   |                    |

### 3. Select install

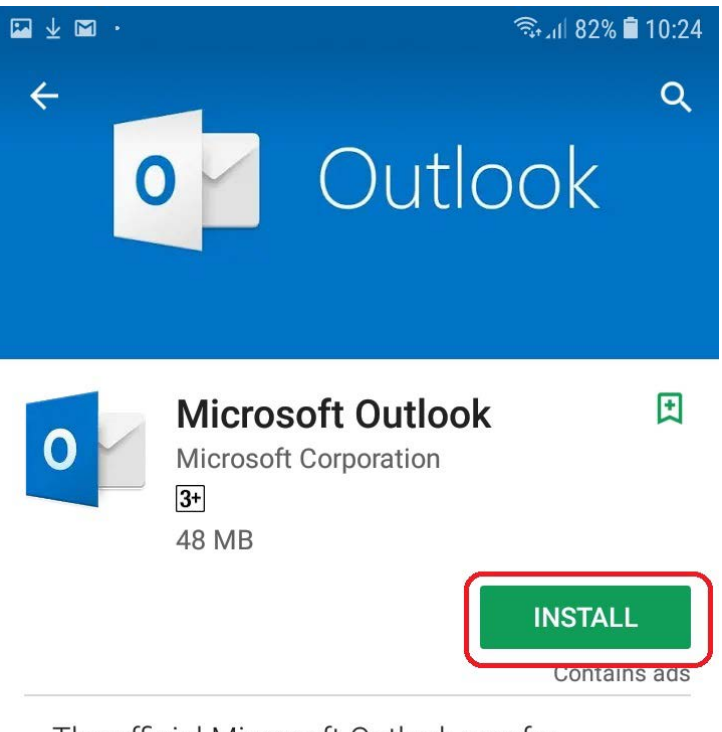

The official Microsoft Outlook app for Android phones and tablets.

4. Select Open

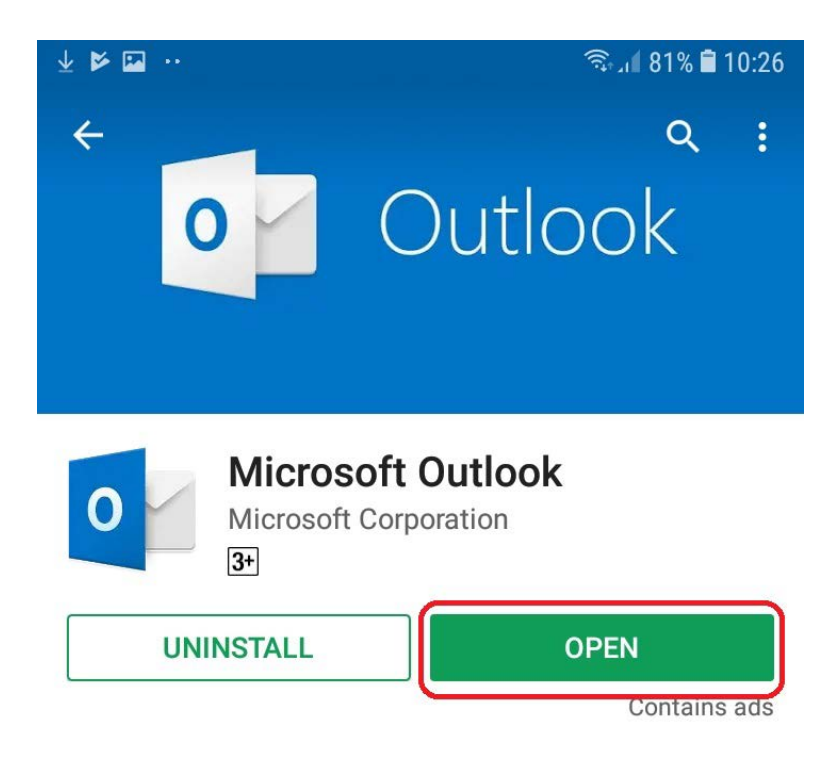

5. Select Get Started

| 1 I I I I I I I I I I I I I I I I I I I | হিন্দা 81% 🛢 10:26        |
|-----------------------------------------|---------------------------|
|                                         |                           |
|                                         |                           |
| Outl                                    | ook                       |
| A better way to ma                      | nage your emails.         |
| GET ST.                                 | ARTED                     |
| 6. Enter your email ac                  | dress and select continue |
| 1                                       | 🗟 ୍ମ 🛙 81% 🛢 10           |
| Add account                             |                           |
| Enter your work or pers                 | sonal email address.      |

| firstname.la | astname@toioho   | mai.ac.nz    |
|--------------|------------------|--------------|
| G            | GOOGLE ACCOUNT   | ГS           |
|              | PRIVACY AND TERM | IS           |
| @live.com    | @hotmail.com     | @outlook.com |
|              |                  | CONTINUE >   |

?

7. Enter in your password and select the tick

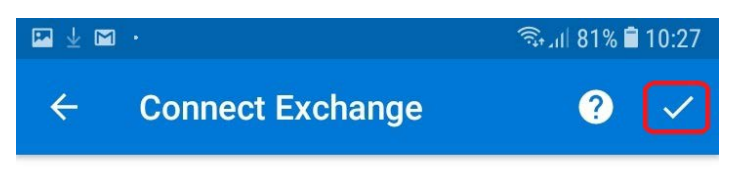

Email Address

firstname.lastname@toiohomai.ac.nz

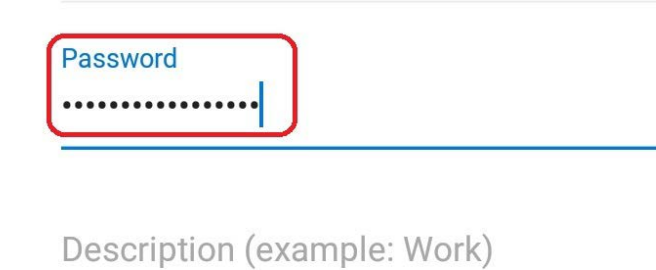

ADVANCED SETTINGS

8. It should automatically connect, if not then you can also enable advanced settings and enter in the server and domain/username as your email address manually as shown below

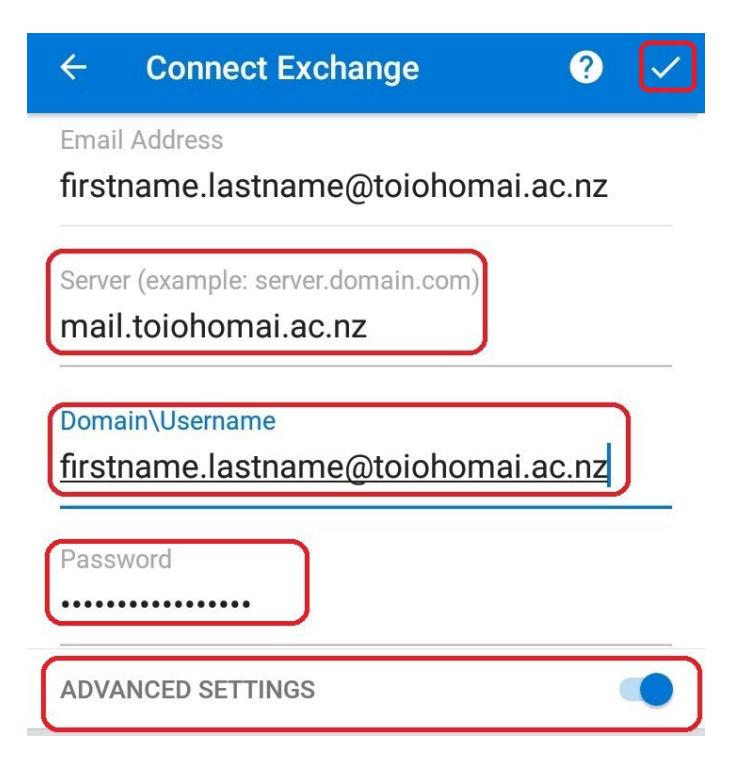

### 9. Select Activate

🖬 🕁 🖿 🔸

10:29 🛢 181% الله 🕄

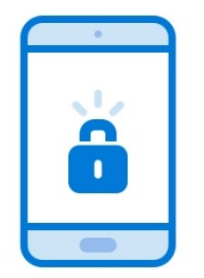

Activate device administrator

firstname.lastname@toiohomai.ac.nz requires Outlook to be activated as a device administrator to ensure that security requirements are met for your account.

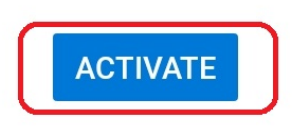

**REMOVE ACCOUNT** 

### 10. Select Activate again

🏧 🛓 🖿 🔸

10:29 🛢 🕅 81%

< DEVICE ADMINISTRATOR

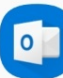

# **Outlook Device Policy**

firstname.lastname@toiohomai.ac.nz requires Outlook to be activated as a device administrator to ensure that security requirements are met for your account.

Activating this admin app will allow Outlook to perform the following actions:

# Set password rules

Control the screen unlock password length and character restrictions

• **Monitor screen unlock attempts** Monitor the number of incorrect passwords typed when unlocking the screen and lock the phone or erase all the phone's data if too many incorrect passwords are typed.

#### Lock the screen Control how and when the screen locks

• Set storage encryption Require that stored application data be encrypted.

CANCEL

ACTIVATE

11. If you do not have a PIN currently setup on your device then you will need to set one

|  | 10:29 🛢 10:29 |
|--|---------------|
|--|---------------|

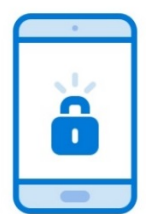

### Set Device Password

Your device password does not meet the security requirements set by your email administrator. If you decline to set a password, the restricted account(s) will be removed from Outlook.

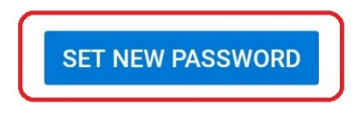

**REMOVE ACCOUNT(S)** 

### 12. Select PIN then enter a 4 digit pin as shown below

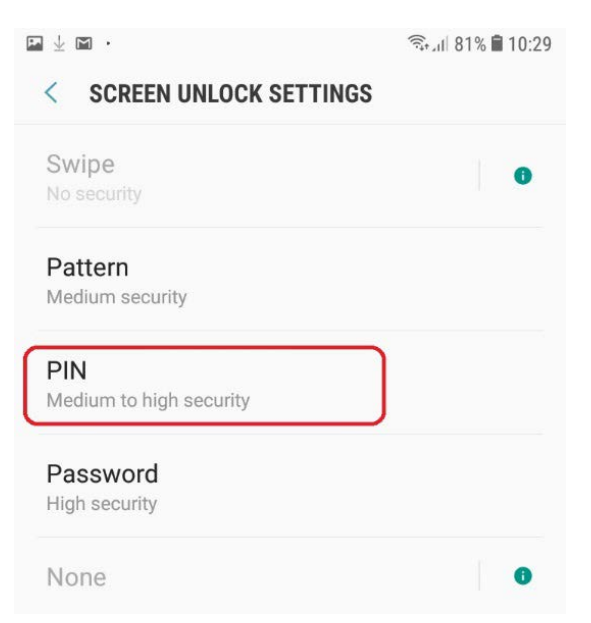

| 🖬 🗔 . dl 62% 🖻 13:22                      |
|-------------------------------------------|
| SET PIN                                   |
|                                           |
|                                           |
| Tap Continue when finished.               |
|                                           |
| Remember this PIN. It will be required to |
| unlock your phone after restarting.       |
| O Confirm PIN without tapping OK          |
| CANCEL                                    |

# 13. Select done

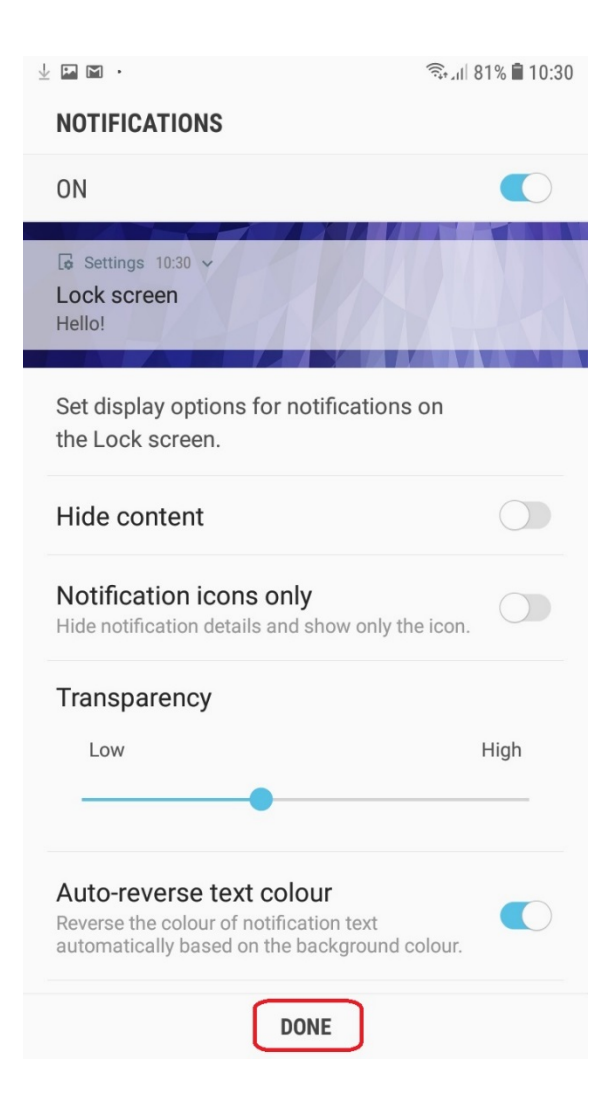

14. Select Skip

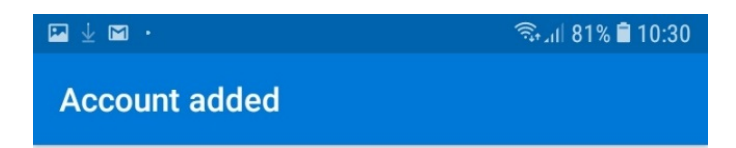

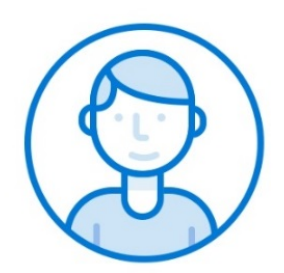

Would you like to add another account now?

SKIP

CONTINUE >

### 15. Select skip again

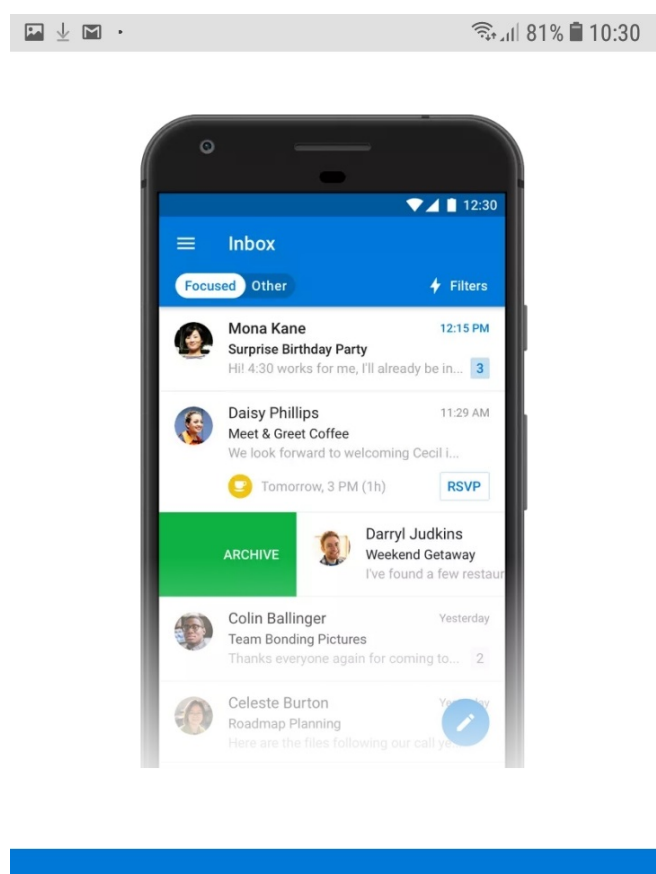

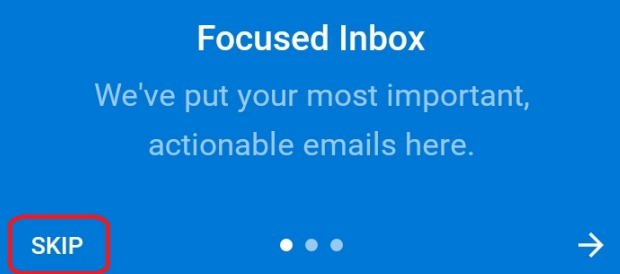

16. You will now be able to see your emails in your inbox

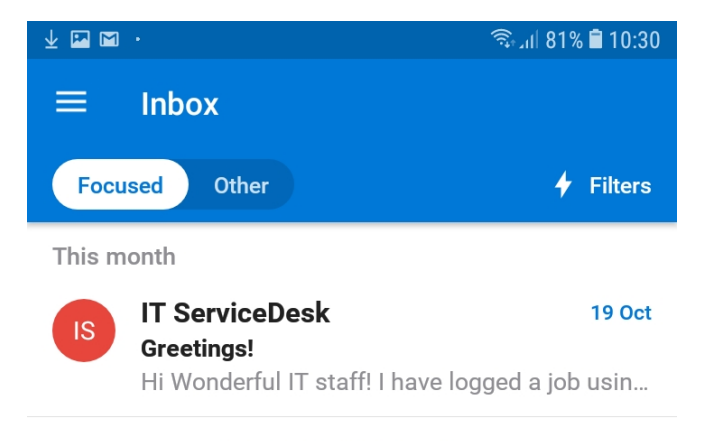

## LOAD MORE MESSAGES

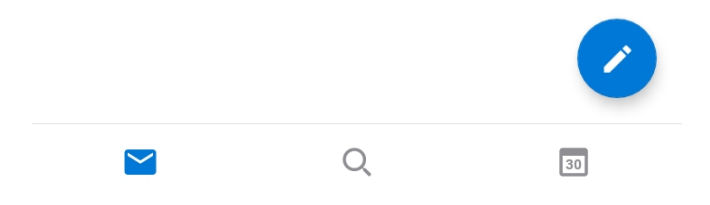

17. Emails can now be accessed through the Outlook Web App icon

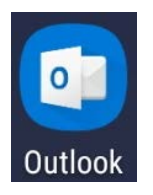